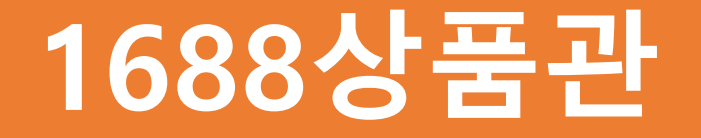

# 로켓3PL 서비스 관리 프로그램 매뉴얼

# 로켓3PL 서비스 관리 프로그램 개요

로켓3PL 서비스 관리 시스템은 1688상품관에서 소싱한 상품을

수입하는 셀러들이 로켓전용창고를 효율적으로 활용하고,

쿠팡 로켓그로스를 통해 원활하게 판매할 수 있도록 지원하는 최적의 솔루션입니다

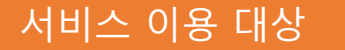

1688상품관에서 소싱한 상품을 수입하여 쿠팡 로켓그로스를 통해 판매하는 셀러

창고관리 시스템 등록 방식

1. 자동 등록 방식

• 1688상품관 사이트에서 로켓3PL 서비스를 선택하고 수입 또는 사업자박스통관 대행을 신청하면, 중국 내 창고에서 상품이 출고 완료된 시점에서 상품 정보가 자동으로 창고관리 시스템에 등록됩니다

•상품이 로켓전용창고에 도착하면 입고 절차가 자동으로 진행되며, 이후 출고(16-21P) 및 재고관리(11-12P)만 진행하면 됩니다

2. 수동 등록 방식

• 셀러가 직접 보유한 상품을 로켓전용창고에 입고하여 관리하려는 경우, 창고 시스템에 신규 상품 정보를 직접 등록해야 합니다

• 수동으로 등록된 상품은 입고 절차를 거쳐 창고 내에서 관리됩니다

# 로켓3PL 서비스 관리 시스템 이용방법

# 로그인

## 로그인

A: 아이디(A1)입력 → 1688상품관 API KEY(A2) 입력 → 로그인(A3) 버튼 클릭

\* API KEY는 1688상품관 사이트 <u>(https://1688.domeggook.com)</u>의 마이픽 메뉴에서 확인할 수 있습니다

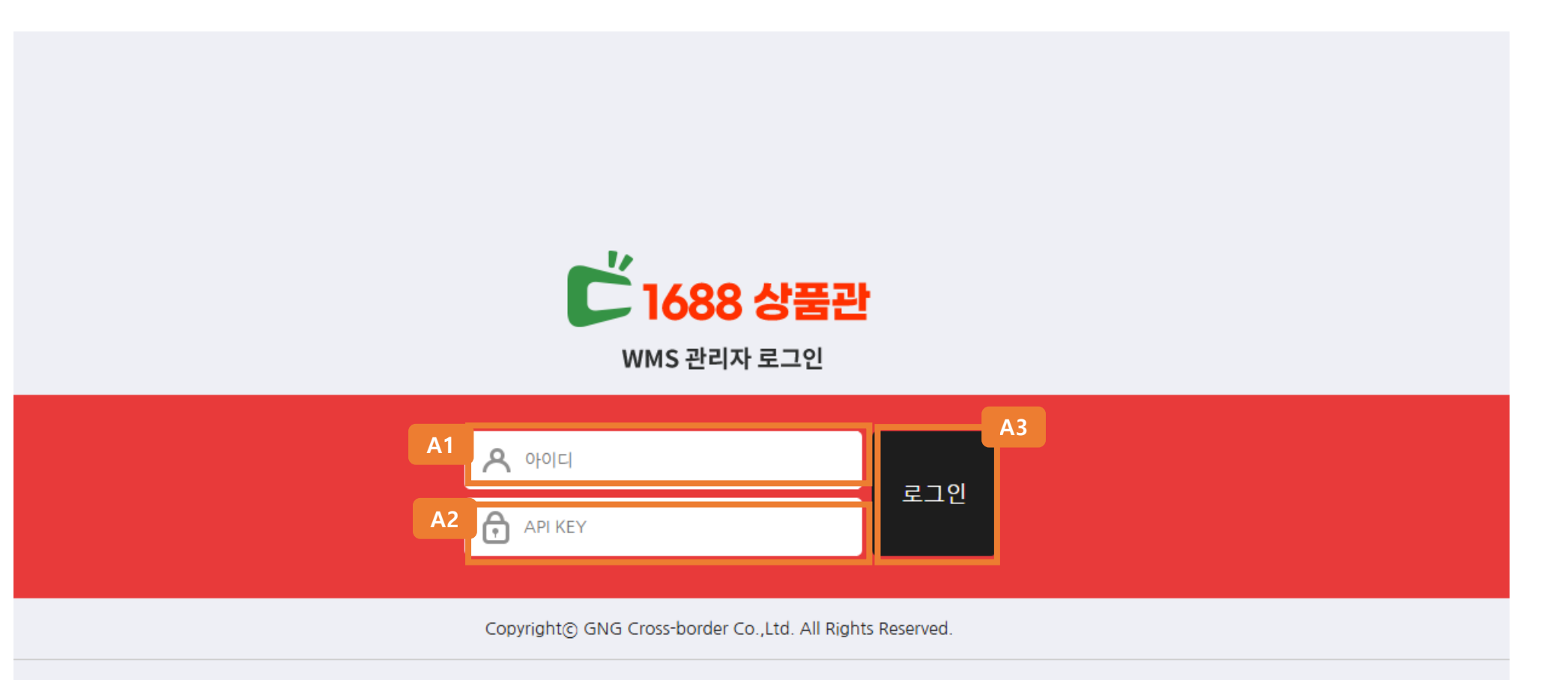

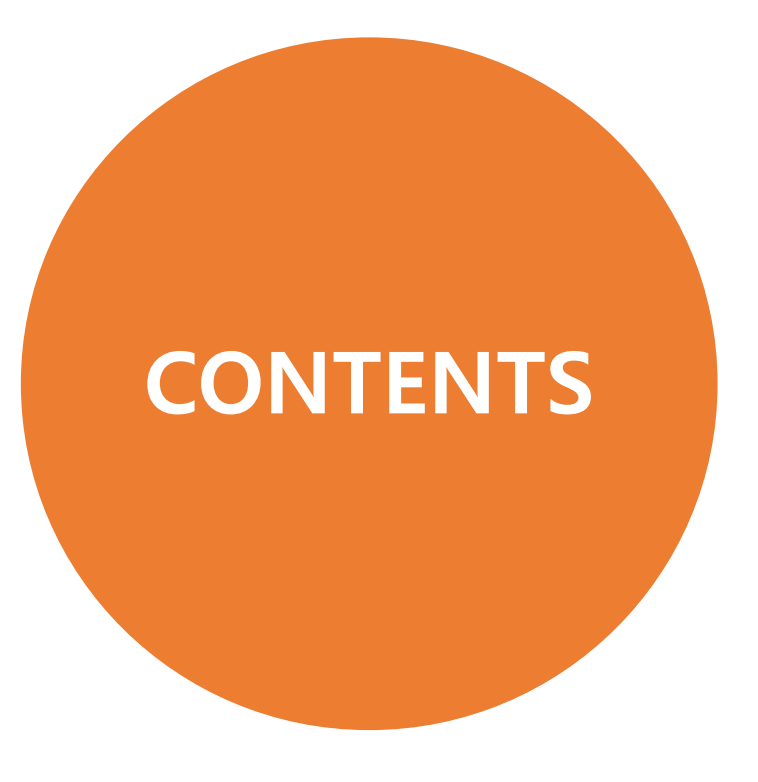

# 01 상품정보관리 02 재고관리 03 입고관리 04 출고관리

# 01 상품정보관리

창고 시스템에 상품정보를 등록 신청 및 관리하는 메뉴입니다

## 상품정보관리

#### A 신규상품정보등록

- 상품정보입력 : 필수 정보(A1) 입력한 후 신청(A2) 버튼 클릭합니다 여러 개 상품등록: 신규상품정보추가 (A3)버튼 클릭하여 추가 후 신청 (A2) 버튼 클릭합니다

| C <sup>4</sup> 1688 상품관 | < | 신규상품정보등록      |             |      |         |      | ()<br>()<br>()<br>()<br>() | •)   🌐 한국어 | ♥   로그아웃 |
|-------------------------|---|---------------|-------------|------|---------|------|----------------------------|------------|----------|
|                         |   | A3            |             |      |         |      |                            |            |          |
| 상품정보관리 ^                |   | + 신규상품성보수가 작사 |             |      |         |      |                            |            |          |
| - 신규상품정보등록              |   | #1            |             |      |         |      |                            |            | 삭제       |
| - 상품정보목록<br>- 상품신청실폐목록  |   | * Fnsku       |             |      | * 상품이미지 | +    |                            |            |          |
| 재고관리                    |   | * 입고창고        | 창고선택 🗸      |      | * 화주    | 테스터  |                            |            |          |
| 입고관리 🗸 🗸                |   | * Seller sku  |             |      | 플랫폼SKU  |      |                            |            |          |
| 출고관리 🗸 🗸                |   | * 중문상품명       |             | 번역   | * 영문상품명 |      |                            |            |          |
|                         |   | 한글상품명         |             |      | 원산지     |      |                            |            |          |
|                         |   | * 세관신고가격      |             |      | hscode  |      |                            |            |          |
|                         |   | 옵션            |             |      | 상품URL   |      |                            |            |          |
|                         |   | 색상            |             |      | 설명      |      |                            |            |          |
|                         |   | * 무게          |             | (KG) | * 부피    | (가로) | × (세로)                     | × (높이)     | (cm)     |
|                         |   | * 배터리포함여부     | ○ 포함 ● 포함안함 |      |         |      |                            |            | 3        |
|                         |   |               |             | A2   | 청       |      |                            |            |          |

# 상품정보목록

#### A 신규상품정보등록

- 상품검색 : 등록된 상품정보를 검색할 경우, 검색어 또는 검색조건 (A1)을 선택하여 검색 (A2) 실행합니다 상품정보수정: 아이콘 (A3) 클릭한 후 팝업창 (A4) 에서 정보 수정이 가능합니다 입고신청: 입고할 상품을 선택한 후 입고신청 (A5) 버튼 클릭→ 입고신청페이지로 이동 (14P참고)

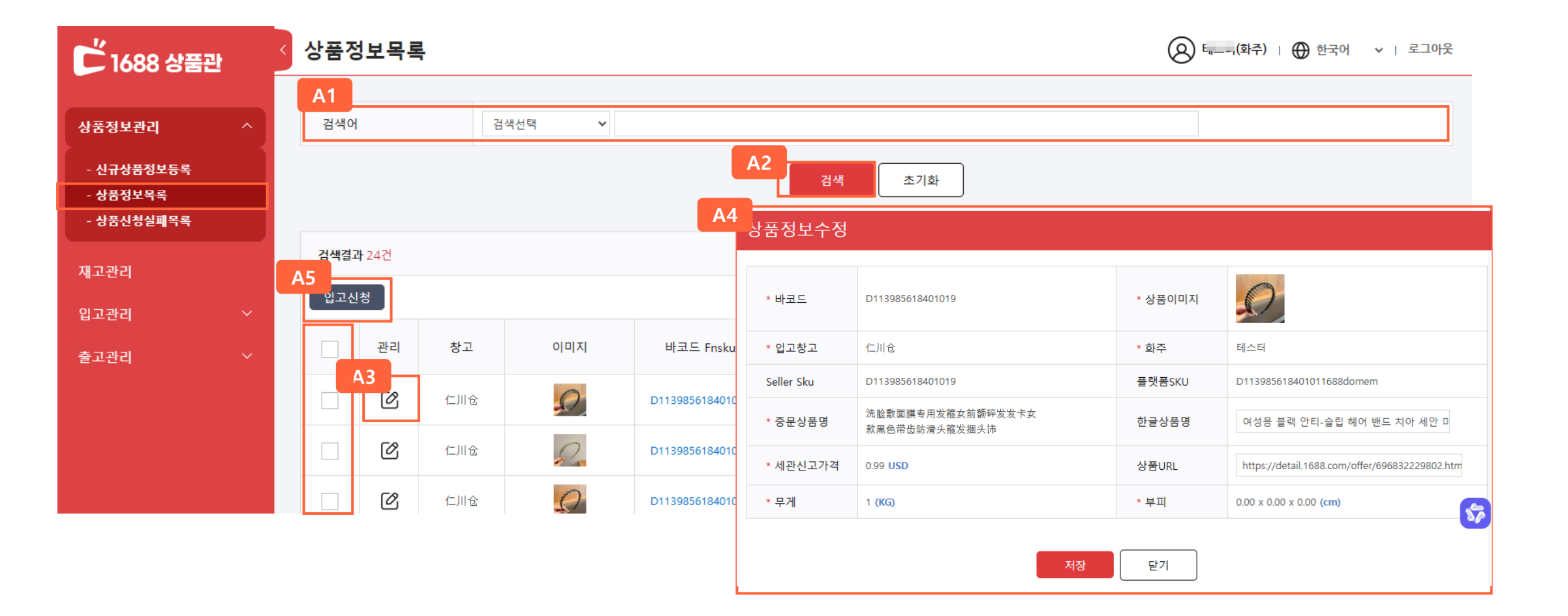

#### 상품의 재고를 관리하는 메뉴입니다 입고 및 출고 될 시, 재고가 자동으로 증차감되어 계산됩니다

02 재고관리

#### 재고관리

#### A 재고관리

- 재고확인: 가용재고(A1)를 확인하거나, 엑셀다운로드 (A2) 버튼 이용하여 재고내역을 다운로드할 수 있습니다
- 입고 및 출고 신청: 입고 또는 출고할 상품을 체크한 후 입고/ 출고 신청 (A3)버튼을 이용하여 바로 진행할 수 있습니다
- 재고부족상품 설정: 설정아이콘 (A4) 클릭 →팝업창(A5)에서 재고 부족 기준 개수를 설정 후 활성화 (A6)하면, 리스트에서 입력한 재고량보다 현재 재고가 적은 경우에 재고부족으로 표시됩니다

| [[1688 상품관 | < 재고관리               |          |              |               | (화주)   ⊕ 한국어 ∨   로그아웃                        |
|------------|----------------------|----------|--------------|---------------|----------------------------------------------|
|            |                      |          |              |               |                                              |
| 상품정보관리 ~   | 검색어                  | 검색선택 ✔   |              |               |                                              |
| 재고관리       |                      |          |              | 검색            | 초기화                                          |
| 입고관리 🗸 🗸   |                      |          |              |               | A6                                           |
| 출고관리 >     | A3 <sup>색결과 5건</sup> |          |              |               | A4                                           |
|            | 입고신청   출고-           | 신청       |              |               |                                              |
|            | A1 장고                | 이미지 화    | 주명 화주코드      | Seller Sk     | 재고 보조산프개스선저 🛛 🖌                              |
|            |                      | <b>1</b> | 스터 I41QC9GU  | D118024465402 | 제고구국강품제구걸경 /                                 |
|            | [] 仁川仓               | E        | 스터 I41QC9GU  | D118024465402 | 입력한 상품수량 이하로 재고가 남은 경우 리스트에 재고부족으로 표시됩<br>니다 |
|            |                      | El El    | I스터 I41QC9GU | D118024465402 | 1 0316                                       |
|            | 仁川仓                  | E E      | 스터  41QC9GU  | D118024465401 | 저장 닫기                                        |
|            | [] 仁川仓               | El.      | 스터 I41QC9GU  | D118024465401 |                                              |
|            |                      |          |              |               |                                              |

# 03 입고관리

창고 시스템에 입고신청 및 입고 신청 정보를 관리하는 메뉴입니다

## 입고관리

#### A 입고신청

- 입고상품추가: 입고상품추가(A1) 클릭 시, 입고상품추가 팝업창 (A2) 이 열립니다. 이후 입고할 상품을 체크(A3)한 후, 추가(A4) 클릭 시 상품이 추가 (A5)됩니다 - 입고신청: 추가된 상품 (A5)에서 입고할 상품의 수량 (A6)을 설정한 후 , 신청(A7)을 클릭하면 창고 시스템에 입고신청이 됩니다

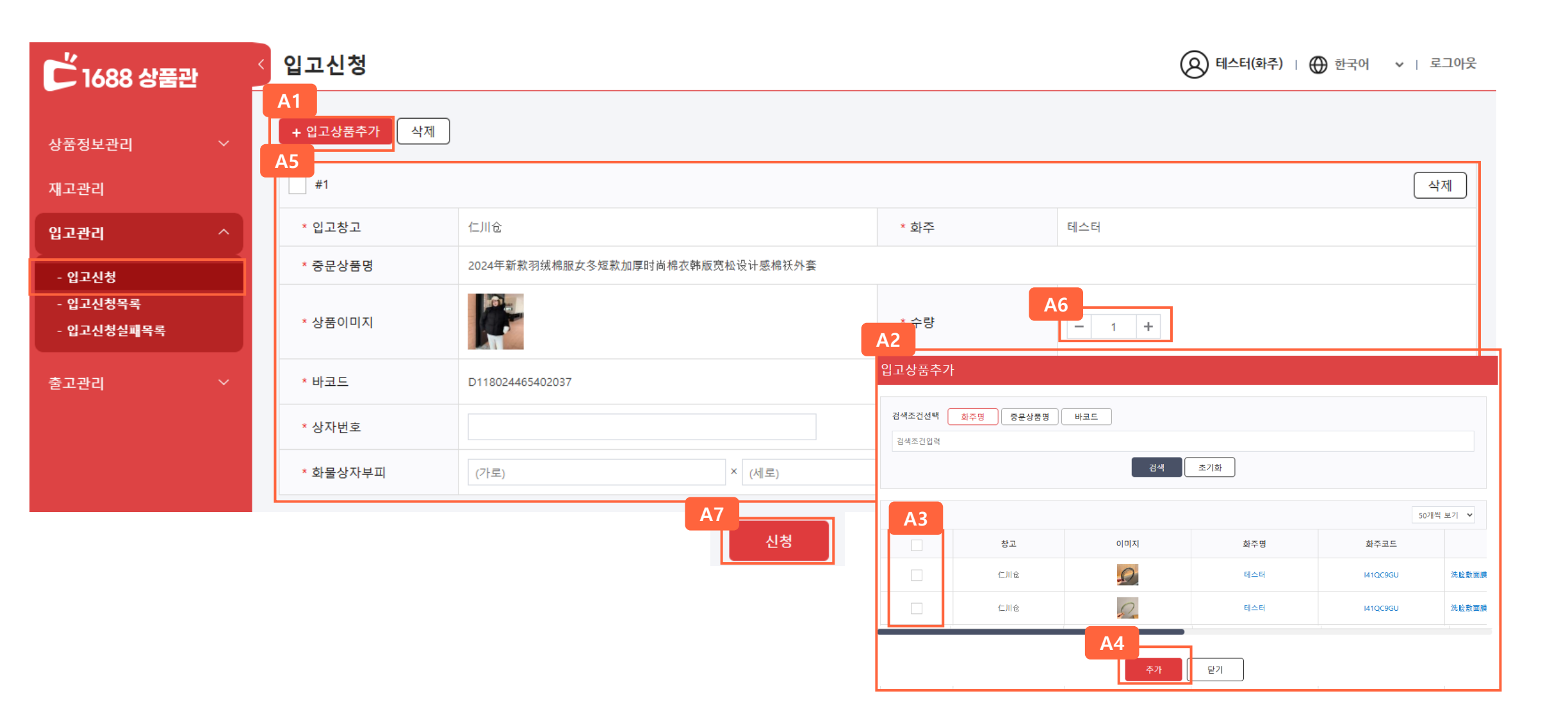

# 입고관리

#### A 입고신청목록

- 입고 조회: 입고신청일, 입고일(A1)에 따라 입고 신청 정보를 조회할 수 있습니다 입고 상태별 확인: 각 입고 상태(A2)에 따라 입고 신청정보 리스트를 확인할 수 있습니다

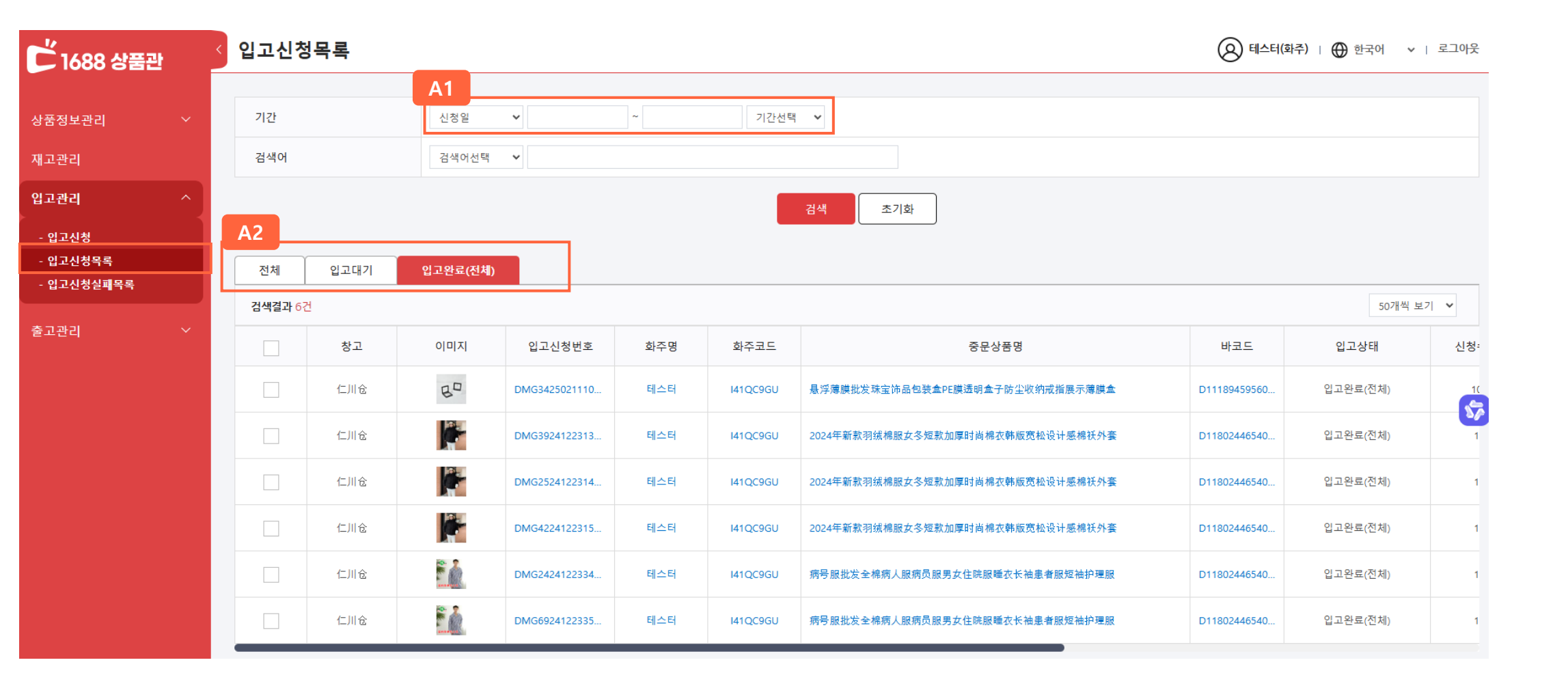

창고 시스템에 출고신청 및 출고 신청 정보를 관리하는 메뉴입니다

#### A 출고신청

- 출고상품추가(A1)클릭 시, 출고상품추가 팝업창 (A2)이 열립니다. 출고할 상품을 체크 (A3)한 후 추가 (A4) 를 클릭하면 상품이 추가됩니다 \*한 개 주문서에 복수 상품이 있을 시, 본 주문서 출고 상품추가(A5) 버튼을 클릭하여 동일 주문에 상품을 추가해 주세요 (새로 추가하기 전에 반드시 모든 상품정보를 입력해주세요)

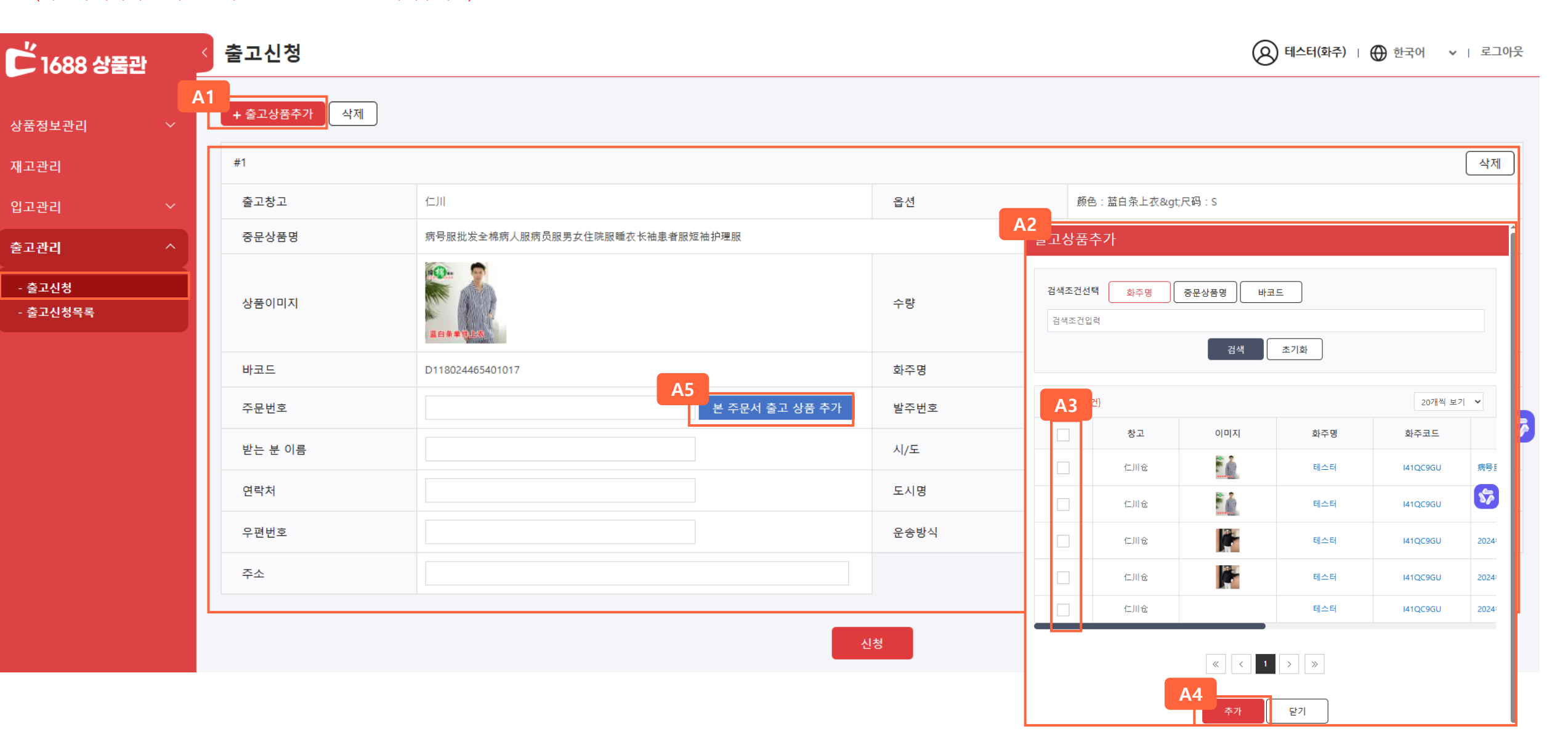

#### A 출고신청 (밀크런)

- 운송 방식 선택: **밀크런**으로 선택하면, **쿠팡 트럭을 이용하여 쿠팡 창고로 입고하는 방식**입니다
- 출고신청: 출고할 상품의 수량 (A1)을 설정하고, 주문정보, 발주번호, 받는 분 이름 등 필요한 항목 (A2)을 전부 입력합니다 운송방식에서 밀크런 (A3)을 선택 및 쿠팡부착서 파일을 첨부한 뒤, 입고할 쿠팡창고를 선택하여 신청 (A4)을 합니다

| [[1688 상품관 | <  | + 출고상품추가 삭제          |                               |              |      |                  |    |
|------------|----|----------------------|-------------------------------|--------------|------|------------------|----|
|            |    | #1                   |                               |              |      |                  | 삭제 |
| 상품정보관리 ~   | ·  | 출고창고                 | 仁川                            |              | 옵션   | 颜色:白色>尺码:均码      |    |
| 재고관리       |    | 중문상품명                | 纯色圆领毛衣女秋冬上衣现货新款韩系宽松慵懒风套头软糯针织剂 | 彡女           |      |                  |    |
| 입고관리 ~     | ,  |                      |                               |              | A1   | - 1 +   출고가능수량 2 |    |
| 출고관리 ^     |    | 상품이미지                |                               |              | 수량   |                  |    |
| - 출고신청<br> |    | 바코드                  | D1111536562010114             |              | 화주명  | 테스터              |    |
|            |    | 2<br>주문번호            | 본                             | 주문서 출고 상품 추가 | 발주번호 |                  |    |
|            |    | 받는 분 이름              |                               |              | 시/도  | ~                |    |
|            |    | 연락처                  |                               |              | 도시명  |                  | Ś  |
|            | A  | 8<br><sub>운송방식</sub> | 밀크런                           | ~            |      |                  |    |
|            |    | 쿠팡 부착서               | 파일 선택 선택된 파일 없음               |              |      |                  |    |
|            |    | 쿠팡창고                 | 쿠팡창고 선택해주세요                   | ~            |      |                  |    |
|            | A2 | 우편번호                 |                               |              | 주소   |                  |    |
|            |    |                      |                               | A4<br>신청     |      |                  |    |

#### A 출고신청(택배)

- 운송방식선택: **택배**로 선택하면, **지정된 택배사를 통해 입력된 주소로 개별 배송**이 진행됩니다
- 출고신청: 출고할 상품의 수량 (A1)을 설정하고, 주문정보, 도시명, 받는 분 이름 등 필요한 항목 (A2)을 전부 입력한 후, 운송방식에서 택배 (A3)를 선택하면, 발주번호 항목에 생성 (A4)버튼이 나타납니다 생성버튼을 클릭하여 발주번호를 생성한 후 신청(A5)버튼을 클릭하면 출고가 완료됩니다

| 🖒 1688 상품관         | <  | 출고신청        |                                                                                                    |          | ⑧ 테 _ · ● 한국어 ∨   로그아웃 |
|--------------------|----|-------------|----------------------------------------------------------------------------------------------------|----------|------------------------|
| 상품정보관리 🗸 🗸         |    | + 출고상품추가 삭제 |                                                                                                    |          |                        |
| 재고관리               |    | #1          |                                                                                                    |          | 삭제                     |
| 입고관리 ~             |    | 출고창고        | 仁川                                                                                                    | 옵션       | 颜色:白色>尺码:均码            |
| 출고관리 ^             |    | 중문상품명       | 纯色圆领毛衣女秋冬上衣现货新款韩系宽松慵懒风套头软襦针织衫女                                                                                                    |          |                        |
| - 출고신청<br>- 축고신청목록 |    | 상품이미지       |                                                                                                    | A1<br>수량 |                        |
| 2-2014             |    |             | A REAL PROPERTY OF THE PROPERTY OF THE PROPERT |          | 출고가능수량 2               |
|                    | A2 | 바코드         | D1111536562010114                                                                                                    | 화주명      | 테스터 🗛                  |
|                    |    | 주문번호        | 본 주문서 출고 상품 추가                                                                                                    | 발주번호     | 생성 😽                   |
|                    |    | 받는 분 이름     |                                                                                                    | 시/도 A2   | ~ ·                    |
|                    |    | 연락처         |                                                                                                    | 도시명      |                        |
|                    | A3 | 운송방식        | 택배 ~                                                                                                    |          |                        |
|                    | A2 | 우편번호        |                                                                                                    | 주소       |                        |
|                    |    |             | A5                                                                                                    | 청        |                        |

#### A 출고신청목록:

- 상품검색: 출고신청일, 출고일(A1) 에 따라 출고 신청 정보를 조회할 수 있습니다 출고신청확인: 출고 신청 정보 리스트 (A2) 에서 출고 상태를 확인할 수 있습니다

| C <sup>4</sup> 1688 상품관 | < 출고신청목록 |                |         |     |          | 🔕 테스터(화주)   🌐 한국어 🛛 🖌   로그아웃 |
|-------------------------|----------|----------------|---------|-----|----------|------------------------------|
|                         | A1       |                |         |     |          |                              |
| 상품정보관리 🛛 🗸              | 기간       | 신청일 🗸          | 기간선택    | ~   |          |                              |
| 재고관리                    | 검색어      | 검색어선택 ✔        |         |     |          |                              |
| 입고관리 ~                  | <u> </u> | 1              |         |     |          |                              |
| 출고관리 ^                  |          |                |         |     |          |                              |
| - 출고신청                  | _        |                | 검색      | 초기화 |          |                              |
| - 출고신청목록                | 전체       |                |         |     |          |                              |
|                         | 검색결과 6건  |                |         |     |          | 20개씩 보기 🗸 🛛 ♥셀다운로드           |
|                         | 삭제       |                |         |     |          |                              |
|                         | A2       | 出库单号           | 받는 분 이름 | 화주명 | 화주코드     | 중문상품명                        |
|                         |          | EO655500308056 | test    | 테스터 | I41QC9GU | 病号服批发全棉病人服病员服男女住院服睡衣长袖患      |
|                         |          | EO878487735216 | 여자옷     | 테스터 | I41QC9GU | 2024年新款羽绒棉服女冬短款加厚时尚棉衣韩版宽松    |